# 學生請假系統

## 學生端操作手冊

使用建議:

本系統適用Chrome 及IE10 以上版本瀏覽器,建議您使用Chrome 操作本系統。

## 目錄

| 2        |
|----------|
| 2        |
| 3        |
|          |
| ۵<br>ل   |
| ب<br>ح   |
| <b>J</b> |
|          |
| 6        |
| 7        |
| 7        |
| 7        |
| 8        |
|          |

## 1 系統登入

1.1 登入

選擇登入身分後,從下拉式選單選擇學校並輸入帳號、密碼、驗證碼,完成點選登入 即可。如忘記密碼,請洽詢學校管理員協助還原密碼。

| 。<br>。<br>iLe | 上請假系統 -<br>ave System v1.0.2                          |  |
|---------------|-------------------------------------------------------|--|
| 登入            |                                                       |  |
|               | 選擇身分:<br>●學生 ②教師 ◎輔導教官 ◎ 生輔組長 ◎ 主教 ◎ 學務主任 ◎ 校長 ◎ 查詢人員 |  |
|               | 學校代碼: 選擇操作 ▼                                          |  |
|               | <b>帳號:</b><br>輸入                                      |  |
|               | <b>密碼:</b><br>輸入                                      |  |
|               | 驗證碼:<br>輸入<br>(點擊圖片可更換驗證碼,英文字不分大小寫)                   |  |
|               | 登入                                                    |  |

### 1.2 申請流程

使用者可於此查看公假流程、非公假流程。

|                                          | 說明                                                                                                    | 申請人填                                                                                                    | 寫請假單                                  | Q        |
|------------------------------------------|----------------------------------------------------------------------------------------------------|----------------------------------------------------------------------------------------------------|---------------------------------------|----------|
| •                                        | 簽核流程                                                                                                    | *                                                                                                    | <b>^</b>                              |          |
| <b>^</b>                                 | 退回流程                                                                                                    | 導師                                                                                                    | 證核                                    | Q        |
| 0                                        | 申請撤調<br>(學務主任簽核前申請人可申請撤調)                                                                                                    | *                                                                                                    | <b>^</b>                              | _        |
|                                          |                                                                                                    | 生輔組                                                                                                    | 長簧核                                   | Q        |
|                                          |                                                                                                    | *                                                                                                    | <b>^</b>                              |          |
|                                          |                                                                                                    | 主教                                                                                                    | 簽核                                    | Q        |
|                                          |                                                                                                    | +                                                                                                    | <b>^</b>                              |          |
|                                          |                                                                                                    | 學務主                                                                                                    | 任簧核                                   | Q        |
|                                          |                                                                                                    | *                                                                                                    |                                       | _        |
|                                          |                                                                                                    |                                                                                                    |                                       |          |
| 流程-非公假                                   | <u></u>                                                                                                    | 完成請                                                                                                    | 假申請                                   |          |
| 流程-非公修                                   | 愛                                                                                                    | 完成請申請人填                                                                                                    | 假申請                                   |          |
| 流程-非公僻                                   | 夏<br>親明<br>黄枝流程                                                                                                    | 完成請<br>申請人填<br>◆                                                                                                    | 假申請<br>寫請假單<br>↑                      |          |
| 流程-非公储<br>◆<br>◆                         | 就明<br>赘枝流程<br>坦回流程                                                                                                    | 完成請<br>申請人填<br>●<br>導師                                                                                                    | <b>假中請</b><br>寫請假單<br>↑<br>簽核         | @        |
| 流程-非公俳<br>↓<br>↑                         |                                                                                                    | 完成議<br>申請人頃<br>◆<br>導師                                                                                                    | 假申請<br>寫請假單<br>↑<br>簽核<br>个           | @        |
| 流程-非公律<br>◆<br>◆<br>0<br>1~3日            | 就明           發标流程           道回流程           申請撥訴           (完成资标前申請人司申請撥訴)           至「生輔編長赘依」完成申請                                               | 完成誌<br>申請人填<br>●<br>導師<br>●<br>生輔組長翁                                                                                                    | 假申請 寫請假單 ◆ 簽核 ◆ 該核(1~3日)              | <br><br> |
| 流程-非公作<br>◆<br>◆<br>1~3日<br>4~6日         | 就明           發标流程           道回流程           申請創捐           (完成资标前申請人司申請強捐)           至「生輔組長簽枝」完成申請           至「攀積主任簽枝」完成申請                       | 完成基<br>申請人頃<br>◆<br>●<br>年<br>編組長領<br>◆                                                                                                    | 假申請 寫請假單 ◆ ③該核 ◆ (本、1(-3日) ◆          | <br>@    |
| 流程-非公们<br>◆<br>◆<br>1~3日<br>4~6日<br>7日以上 | 就明           黃枝流程           週回流程           申請批詳           (完成黃枝前申請人司申請激詞)           至「生輔總長黃枝,今成申請           至「攀積主任黃枝,今成申請           至「乾晨黃枝,今成申請 | 完成基<br>申請人境<br>↓<br>単<br>生輔組長数<br>學務主任鎖                                                                                                    | 假申請 寫請假單 ◆ 意核 ◆ (秋(1~3日) ◆ (核(4~6日)   |          |
| 流程-非公件<br>◆<br>◇<br>1~3日<br>4~6日<br>7日以上 | 就明           發传流程           週回流程           申請撤調           (完成旋枝前申請人司申請撤調)           至「生膳紹長發板」完成申請           至「蒙隆主任發板」完成申請           至「校晨發枝」完成申請 | 完成基<br>申請人境<br>↓<br>望師<br>↓<br>生<br>編組長愛<br>學務主任領<br>↓                                                                                                    | 假申請 寫請假單 ◆ 簧核 ◆ (核(1~3日) ◆ (核(4~6日) ◆ |          |
| 流程-非公件<br>◆<br>◆<br>1~3日<br>4~6日<br>7日以上 | 就明           發传流程           道回流程           申請撤調           (完成旋枝前申請人可申請撤調)           至「坐誦起長發枝」完成申請           至「愛得主任發枝」完成申請           至「牧晨發枝」完成申請 | <ul> <li>完成基</li> <li>申請人頃</li> <li>●</li> <li></li> <li></li></ul> | 假申請 寫請假單 意核 意核(1~3日) (× (4~6日) (7日以上) |          |

## 2 請假作業※僅適用於擁有「非公假」申請權限者,若無申請權限,請直接參閱「審核狀態追蹤」。

2.1 請假申請

| 線上請假系統 - 7<br>iLeave System v1.0.2 | 示範學校 999999 |                                            |               |                     |                |              |                   |       |                     |      |          |          |      |       |      | ( |
|------------------------------------|-------------|--------------------------------------------|---------------|---------------------|----------------|--------------|-------------------|-------|---------------------|------|----------|----------|------|-------|------|---|
| 由挂达把                               | ♂ 請係        | 段申請                                        |               |                     |                |              |                   |       |                     |      |          |          |      |       |      |   |
| 平明///任<br>:業                       | ※ 注意<br>儲存後 | 事項:<br>需至草稿區送出請假:                          | <b>2</b> •    |                     |                |              |                   |       |                     |      |          |          |      |       |      |   |
| 請假申請                               | 申請期         | 垠: <b>不限</b> 。                             |               |                     | _              | _            | _                 | _     | _                   | _    | _        | _        | _    | _     |      |   |
| 草稿                                 | 1.          | 假別                                         | 事假 ¥          |                     |                |              |                   |       |                     |      |          |          |      |       |      |   |
| 送審中                                |             | 請假學生<br>審核教師 教(                            | 斑級分類          | 08 王同學              | •              |              |                   |       |                     |      |          |          |      |       |      |   |
| 導師退回                               |             |                                            | 幹部分類          | 尚未選擇,               | ,              |              |                   |       |                     |      |          |          |      |       |      |   |
| 已完成                                |             | 審核教師                                       | 教師1 -         |                     |                |              |                   |       |                     |      |          |          |      |       |      |   |
|                                    | 2.          | 事由                                         | 幫媽媽顧店         |                     |                |              |                   |       |                     |      |          |          |      |       |      |   |
| 多改密碼                               | 3.          | 2. <sub>事由</sub><br>3. 3-1<br>日期節次<br>3-2. | •110年08月10日 🏥 | ~ 110年08月1          | 18 🛗 🕴         | 產生節次表        | ③清除               |       |                     |      |          |          |      |       |      |   |
|                                    |             |                                            | 日期            | 星期                  | ✔ 早禄           | ✔ 第一節        | ✔ 第二節             | ✔ 第三節 | ✔ 第四節               | ✓ 午休 | ✔ 第五節    | ✔ 第六節    | ✓第七節 | ✔ 第八節 | ✓ 全選 |   |
|                                    |             |                                            | 110/08/10     | _                   |                | <b>~</b>     | <                 | <     | <ul><li>✓</li></ul> | •    | <b>~</b> | <b>~</b> | <    | <     |      |   |
|                                    |             |                                            | 2. 110/08/11  | Ξ                   | ✓              | <b>v</b>     | <                 | <     | ✓                   | <    | •        | •        | <    | <     | •    |   |
|                                    | 4.          | 附件                                         | 上傳附件 (pdf、d   | oc • docx • xls • x | sx v ppt v ppb | (×jpg×jpeg×p | ong · gif · zip · | rar)  |                     |      |          |          |      |       |      |   |
|                                    |             |                                            |               |                     |                | 5.           | 新增草               | 筒     |                     |      |          |          | •    |       |      |   |

- 1. 選擇假別
- 2. 填寫事由
- 3. 選取日期節次
  - 1) 選取好請假日期區間,按下產生節次表
  - 2) 勾選要請假的節次,最右方可全選
- 4. 新增附件

有需要再上傳。支援檔案格式如頁面上所列。

5. 完成後按下新增草稿,確認後頁面導向至草稿列表,請記得將 草稿送出,請假申請才算完成。

#### 2.2 草稿送出

## ※ 申請後將草稿送出,請假申請才算完成。

1. 送出草稿操作方式:勾選要送出的申請,按下送出。

| ≡ ① 線上請假系統 - 示f<br>iLeave System v1.0.2                 | 範學校 999999                   |                                                                                                    |                |      |    |        |       |                |            |                    | し 王同學         |
|---------------------------------------------------------|------------------------------|----------------------------------------------------------------------------------------------------|----------------|------|----|--------|-------|----------------|------------|--------------------|---------------|
| ▲ 申請流程                                                  | ₿草稿                          |                                                                                                    |                |      |    |        |       |                |            |                    |               |
| <b>殿作業</b>                                              | 查詢項目                         | ✔ 姓名 🕑 審核教                                                                                                    | 教師 🕑 學號        |      | 排序 | 尚未選擇 ▼ | 大到小 🗸 |                |            | 恢復初始               |               |
| / 請假申請                                                  | 關鍵字                          | 輸入                                                                                                    |                |      | 假別 | 尚未選擇 🤻 |       |                |            | 查詢                 |               |
| e) 草稿                                                   | 斑級                           | 尚未選擇 🝷                                                                                                    |                |      |    |        |       |                |            | 11 8L20 80 2       | 1 1 99 99 23  |
| 〕 送審中                                                   |                              |                                                                                                    |                |      |    |        |       |                |            | 大計量調出              | 1 11 11 14 14 |
|                                                         |                              |                                                                                                    |                |      |    |        |       |                |            |                    |               |
| 9 導師退回                                                  | ※ 注意事項:<br>申請期限: 不限。         |                                                                                                    |                |      |    |        |       |                |            |                    |               |
| ○ 導師退回<br>≥ 已完成                                         | ※注意事項:<br>申請期限:不限。           |                                                                                                    | T 256          |      |    |        |       | 1 45           |            | ★ 有百熙元 1           | 0.96 -        |
| <ul> <li>導師退回</li> <li>2 已完成</li> <li>% 修改密碼</li> </ul> | ※注意事項:<br>申請期限:不限。 ↑ 送出 章    | 删除 ▲ 申請表<br>研級                                                                                                    | 下載             |      |    |        |       | < 第            | □頁 ▼       | ➤ 每頁顯示 1/          | 0筆 ▼          |
| <ul> <li>9時退回</li> <li>日完成</li> <li>修改密碼</li> </ul>     | ※注意事項:<br>申請期限:不限。 ◆送出 全選 假別 | <ul> <li>         ・・</li> <li>         ・</li> <li>         ・</li> <li></li></ul> | 下載<br>學號<br>姓名 | 審核教師 | ŧ  | 曲      | 起始日   | <<br>第<br>送出時間 | L頁 ▼<br>狀態 | > 每頁顯示 1<br>最後修改時間 | 0筆 ▼          |

2. 修改草稿操作方式:

#### 1) 於要修改的申請,按下右側閱覽按鈕

| ≡ ② 線上請假系統 - 示範<br>iLeave System v1.0.2 | 范學校 999999           |           |          |      |        |            |      |      |                           | ∪ 王同學 |
|-----------------------------------------|----------------------|-----------|----------|------|--------|------------|------|------|---------------------------|-------|
| ▲ 申請流程                                  | ₽草稿                  |           |          |      |        |            |      |      |                           |       |
| 青假作業                                    | 查詢項目                 | ✔ 姓名 🕑 審核 | 教師 🕑 學號  |      | 排序 尚未遂 | 匯擇 ▼ 大到小 ▼ |      |      | 恢復初始                      | ì     |
| ∥ 請假申請                                  | 關鍵字                  | 輸入        |          |      | 假別 尚未遂 | 5]挥 ▼      |      |      | 查詢                        |       |
| 章 草稿                                    | 班級                   | 尚未選擇 🔻    |          |      |        |            |      |      |                           |       |
| ◎ 送審中                                   | _                    |           |          |      |        |            |      |      | 共計查詢3                     | 制1筆資料 |
| つ 導師退回                                  | ※ 注意事項:<br>申請期限: 不限, |           |          |      |        |            |      |      |                           |       |
| <b>治</b> 已完成                            | ↑ 送出 🏛               | 刪除 📩 申請表  | 下載       |      |        |            | < 第  | 」頁 ▼ | <ul> <li>每頁顯示1</li> </ul> | 0筆 -  |
| 9、修改密碼                                  | □ 全<br>選 假別          | 斑級<br>座號  | 學號<br>姓名 | 審核教師 | 事由     | 起始日        | 送出時間 | 狀態   | 最後修改時間                    | 操作    |
|                                         |                      | 1年101班    | s01      |      |        |            |      |      | 110/08/10                 |       |

#### 2) 點選右上角編輯,即可修改請假資訊。

| = ② 線上請假系統 -<br>iLeave System v1.0.2 | 示範學校 999999 |           |     |            |     |     |       |     |    |     |     |     | ∪ 王同學            |
|--------------------------------------|-------------|-----------|-----|------------|-----|-----|-------|-----|----|-----|-----|-----|------------------|
|                                      |             |           |     |            | 竹苑  | 回列表 |       |     |    |     |     |     |                  |
| ≗ 申請流程<br>發作業                        | <b>贾氏</b>   | 1644      |     |            |     |     |       |     |    |     |     |     | 4/512            |
| 請假申請<br>章稿<br>送審中                    |             | 10.44     |     |            |     |     | 學生請假調 | 萆   |    |     |     |     | <b>8</b> 3), 711 |
| 1 单例                                 |             | 假別        | 病假  | θ.         |     |     |       |     |    |     |     |     |                  |
| 道師視回                                 |             | 請假學生      | 王同  | 司學         |     |     |       |     |    |     |     |     |                  |
| 已完成                                  |             | 學號        | s01 |            |     |     |       |     |    |     |     |     |                  |
|                                      |             | 審核教師      | 教師  | <b>T</b> 1 |     |     |       |     |    |     |     |     |                  |
| 修改密碼                                 |             | 事由        | 幫奶  | 馬媽顧店       |     |     |       |     |    |     |     |     |                  |
|                                      |             | 日期        | 星期  | 早禄         | 第一節 | 第二節 | 第三節   | 第四節 | 午休 | 第五節 | 第六節 | 第七節 | 第八節              |
|                                      | 日期節次        | 110/08/10 | Ξ   | ~          | ~   | ~   | ~     | ~   | ~  | ~   | ~   | ~   | ~                |
|                                      |             | 110/08/11 | Ξ   | ~          | ~   | ~   | ~     | ~   | ~  | ~   | ~   | ~   | ~                |
|                                      | 附件          |           |     |            |     |     |       |     |    |     |     |     |                  |

## 3 簽核狀態追蹤

## 3.1 送審中

可查看請假申請的簽核狀態,以利追蹤假單完成時間。

1. 至送審中頁面,點選右側閱覽按鈕,進入該申請單據

| 満君       | 2送著      | 中               |               |            |      |    |        |           |                    |      |           |               |
|----------|----------|-----------------|---------------|------------|------|----|--------|-----------|--------------------|------|-----------|---------------|
| with the | 查詢       | 項目              | ● 姓名 ● 審核     | 教師 🕑 學號    |      | 排序 | 尚未選擇 🔻 | • 大到小 ◄   |                    |      | 恢復初始      | à             |
| 申請       | 關鎖       | #字 輸入 假別 尚未選擇 ▼ |               |            |      |    |        |           | 查詢                 |      |           |               |
|          | Đ        | E級              | 尚未選擇 👻        |            |      |    |        |           |                    |      |           |               |
| ф        | _        |                 |               |            |      |    |        |           |                    |      | 共計查詢      | <b>到1</b> 筆資料 |
| 退回       | ⊘撤鋒      | i 🛓             | 申請表下載         |            |      |    |        |           | <b>〈</b> 第         | 1頁 • | > 每頁顯示1   | • 筆 0         |
| 成        | □ 全<br>選 | 假別              | 斑級<br>座號      | 學號<br>姓名   | 審核教師 | ų  | ≸由     | 起始日       | 送出時間               | 狀態   | 最後修改時間    | 操作            |
| 密碼       | □1       | 事假              | 1年101班<br>08號 | s01<br>王同學 | 教師1  | 幫媽 | 媽顧店    | 110/08/10 | 110/08/10<br>16:41 | 蓋核中  | 110/08/10 | 閲覽            |

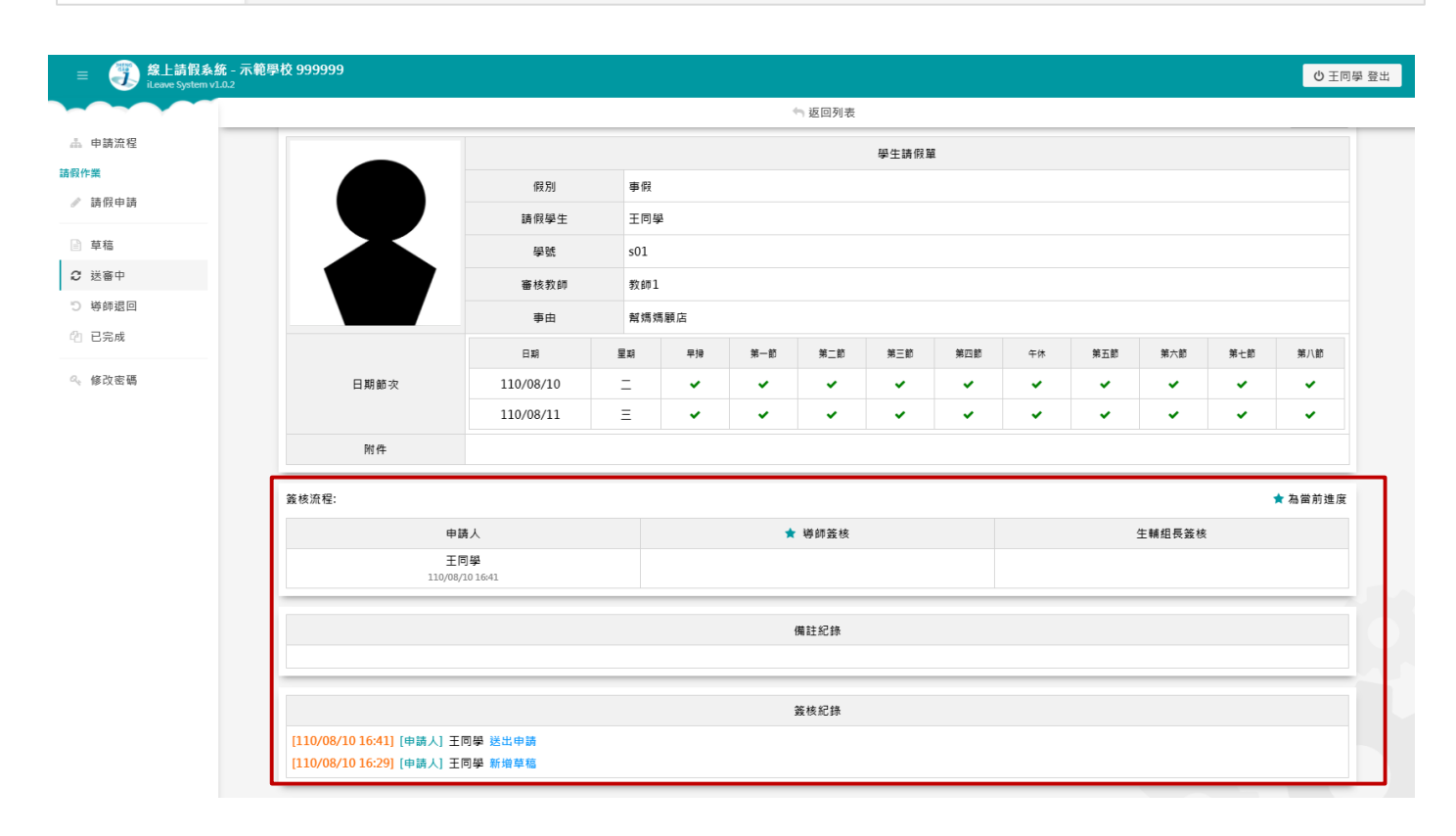

#### 3.2 導師退回

此頁面可查看是否有假單被退回。

點選閱覽可進入單據查看單據被退回的原因。

| = ⑦ 線上請假系統 - 示範學校 999<br>iLeave System 10.2 | 999  |      |               |                |      |            |            |             |           |       |                    |         |  |
|---------------------------------------------|------|------|---------------|----------------|------|------------|------------|-------------|-----------|-------|--------------------|---------|--|
| 申請流程                                        | り導師運 |      |               |                |      |            |            |             |           |       |                    |         |  |
| <b>聚作業</b>                                  | 查詢   | 頃日   | 🗹 姓名 🕑 審核教師   | £名 I 審核教師 I 學號 |      |            | 尚未選擇 - 大到/ | j∧ <b>-</b> |           |       | 恢復初始               |         |  |
| ▶ 請假申請                                      | 開盤   | 字    | 输入            |                |      | 假別         | 尚未選擇 🔻     |             |           |       | 查詢                 |         |  |
| - 草稿                                        | 斑    | 級    | 尚未選擇 🔻        |                |      |            |            |             |           |       |                    |         |  |
| ◯ 送審中                                       |      |      |               |                |      |            |            |             |           |       | 共計畫                | 詞到1筆資料  |  |
| ) 導師退回                                      | ↑ 送出 | ⊘ 撤銷 | 🛓 申請表下載       |                |      |            |            |             |           | < 第1頁 | [ <b>▼ 〉</b> 毎頁願注  | 〒10 筆 🔻 |  |
| 1 已完成                                       | 全選   | 假別   | 班級<br>座號      | 學號<br>姓名       | 審核教師 | Ŧ          | ie         | 起始日         | 送出時間      | 狀態    | 最後修改時間             | 操作      |  |
| 修改密碼                                        | 1    | 事假   | 1年101班<br>08時 | s01<br>王同學     | 教師1  | <b>梨</b> 媽 | 瑪顧店        | 110/08/10   | 110/08/10 | 導師退回  | 110/08/10<br>16:29 | 開覽      |  |

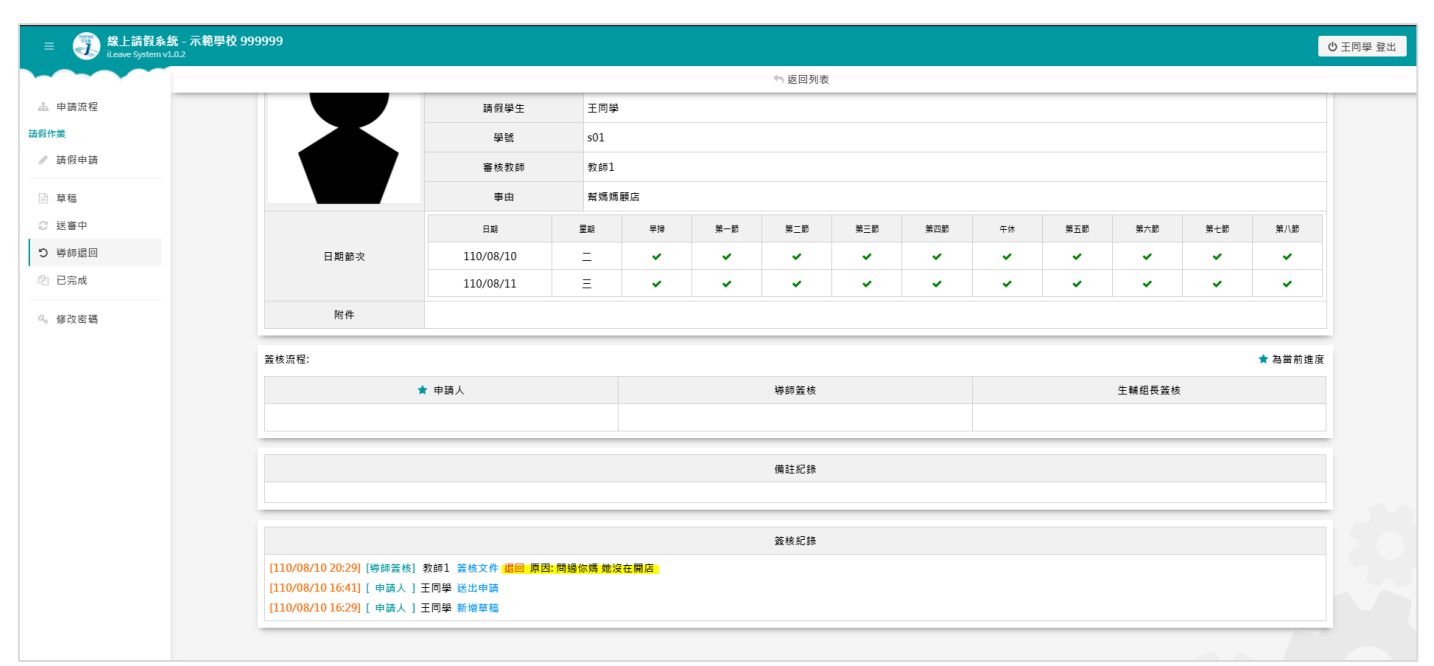

點選右上角編輯可修正假單內容。

!儲存後需至列表勾選+送出,才算再度提出申請。

| 閱覽                          |                 |                |
|-----------------------------|-----------------|----------------|
| 狀態: 尊師退回<br>送出時間: 110/10/24 | 23:00 最後修改時間: 1 | 10/10/24 23:00 |
|                             |                 | 學生請假單          |
|                             | 假別              | 病假             |
|                             | 請假學生            | 王O學            |
|                             | 學號              | s01            |
|                             | 審核教師            | 教師1            |
|                             | 事由              | 陪阿嬤去醫院看病       |

#### 3.3 已完成

此頁面可查看已完成簽核之假單。

| ■ 《》 線上請假系統 - 示範學<br>it.eave System v1.0.2 | 校 999999 |     |               |            |      |    |           |           |                    |      |                    | ڻ <u>ت</u> |
|--------------------------------------------|----------|-----|---------------|------------|------|----|-----------|-----------|--------------------|------|--------------------|------------|
| - 由語演程                                     | 40 已完)   | 成   |               |            |      |    |           |           |                    |      |                    |            |
| ·····································      | 查詢功      | 頁目  | ✔ 姓名 🕑 審核教    | 師 🕑 學號     |      | 排序 | 尚未選擇 🔻 大郅 | 別小 👻      |                    |      | 恢復初始               |            |
| 請假申請                                       | 關鍵       | 字   | 輸入            |            |      | 假別 | 尚未選擇 🔻    |           |                    |      | 查詢                 |            |
| ■ 草稿                                       | 班約       | 级   | 尚未選擇 🔻        |            |      |    |           |           |                    |      |                    |            |
| ② 送審中                                      | _        |     |               |            |      |    |           |           |                    |      | 共計查認               | 到1至資料      |
| つ 導師退回                                     | 🕹 申請表    | 長下載 |               |            |      |    |           |           | <                  | 第1頁▼ | > 每頁顯示             | 10 筆 🔻     |
| 旮 已完成                                      | 全選       | 假別  | 斑級<br>座號      | 學號<br>姓名   | 審核教師 | 4  | ■由        | 起始日       | 送出時間               | 狀態   | 最後修改時間             | 操作         |
| 9、修改密碼                                     | □1       | 病假  | 1年101班<br>08號 | s01<br>王同學 | 教師1  | 偏  | 頭痛        | 110/08/03 | 110/08/10<br>20:49 | 已完成  | 110/08/10<br>20:49 | 閲覽         |

#### 3.4 撤銷單據

#### 3.4.1 撤銷

送出假單後,如欲取消簽核中(尚未完成簽核)的申請,可執行撤銷。 勾選假單,按下撤銷即可撤銷假單。

| 開鍵字<                                                                                                    |                   |       | □不进庠 ▲ 八到小 ▲ | ▼ 大到小 ▼   |     |            |    |  |
|----------------------------------------------------------------------------------------------------|-------------------|-------|--------------|-----------|-----|------------|----|--|
| 班級       尚未選擇 ▼       共計查购到         2 撤銷       ▲ 申請表下載       < 第1頁 ▼ > 每頁顯示 10         2 假別       班級<br>座號       學號<br>姓名       審核教師       事由       起始日       送出時間       狀態       最後修改時<br>間 | 鍵字 輸入             | 假別    | 尚未選擇 👻       |           |     | 查詢         |    |  |
| 2 撤銷       ▲ 申請表下載         第 1 頁 マ > 每頁顯示 10         2 假別       班級<br>座號       學號<br>姓名       審核教師       事由       起始日       送出時間       狀態       最後修改時<br>間                                   | 田級 尚未選擇 ▼         |       |              |           |     |            |    |  |
|                                                                                                    | 假別 班級 學號<br>座號 姓名 | 審核教師事 | 曲 起始日        | 送出時間      | 狀態  | 最後修改時<br>間 | 操作 |  |
| □1 病假 1年101班 s01 教師1 110/10/13 110/10/13 <u>110/10/13</u> 110/10/13 110/10/13 110/10/13                                                                                                    | 座號 姓名<br>[        | 教師1   | 110/10/13    | 110/10/13 | 黄核中 | III0/10/13 | 閲  |  |

#### 3.5 下載申請表

送審後可於各頁勾選假單據後下載申請表 (PDF)。可視需求下載使用。

## 4 修改密碼

輸入新、舊密碼、再次確認,按下送出修改。之後再以新密碼重新登入即可。

| 击 由請流程         | ● 修改密碼      | Ę |  |
|----------------|-------------|---|--|
| 請假作業           | 舊密碼         |   |  |
| ✔ 請假申請         | 新密碼         |   |  |
| □<br>□ 苷稿      | 再次確認        |   |  |
| ○ → 11         | □ 顯示密碼 送出修改 |   |  |
| つ 導師退回         |             |   |  |
| 仓 已完成          |             |   |  |
| <b>9、</b> 修改密碼 |             |   |  |